## 8.証票アップロードの承認

専攻医の研修開始にあたって、研修開始申請の承認と合わせて<u>証票アップロードの承認</u>が必要です。 証票アップロードでは、<u>専攻医が基本領域の専門医資格を取得しているか</u>、 もしくは<u>基本領域の研修プログラムを修了しているか</u>、を確認していただきます。 ※研修開始日が2023年4月1日、2024年4月1日の専攻医からの申請については、 研修開始申請までは登録済みですので、証票アップロードの確認から対応ください。

①専攻医から証票がアップロードされると、以下のメールが届きます。
 メールが届き次第、研修管理システムにログインし、確認をお願いします。
 ※メール受信後処理がされない場合、3日ごとにシステムから作業依頼メールが届きます。

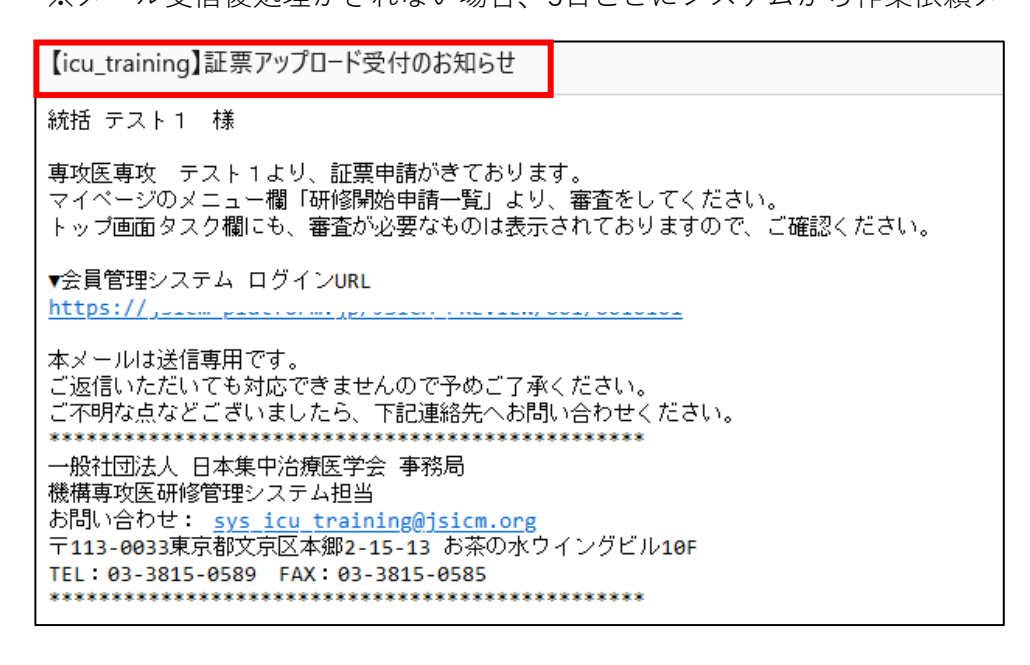

②トップ画面のタスク欄に

「専攻医〇〇より証書アップロード承認依頼があります。」のタスクが表示されます。 メニュー欄から「研修開始申請一覧」を選択してください。

| 統括責任者<br>統括 テスト 1                                                                | 統括責任者トップ                       |                                        |
|----------------------------------------------------------------------------------|--------------------------------|----------------------------------------|
| トップページ (所屋東攻医一智)                                                                 | お知らせ                           | タスク(未処理件数1件)                           |
| 登録情報の確認・変更                                                                       | <ul> <li>お知らせはありません</li> </ul> | • 06/03 専攻医専攻 テスト1より証書アップロード承認依頼があります。 |
| 研修開始申請一覧<br>評価依頼一覧                                                               |                                |                                        |
| 実施責任者/指導医管理                                                                      |                                |                                        |
| マニュアル                                                                            | 所属専攻医一覧                        |                                        |
| ご不明な点がありましたら、以下のメ<br>ールアドレスにお問い合わせくださ<br>い。<br><u>svs_icu_training@jsicm.org</u> |                                |                                        |

③「研修開始申請一覧」画面に遷移します。

この画面には、現在申請中の専攻医の一覧が表示されます。

※「研修開始申請審査状況」、「証票審査状況」がどちらも「承認済」になると、

その専攻医はこの画面から消えて、トップページの「所属専攻医一覧」に表示されます。

※研修協力施設がある場合、研修協力施設の専攻医の承認も行う必要があります。

対応もれのないよう、お気を付けください。

| 开修開始                     | 申請一覧                                                                               |                             |                         |                     |            |                 |
|--------------------------|------------------------------------------------------------------------------------|-----------------------------|-------------------------|---------------------|------------|-----------------|
| 門研修旅                     | ī設:施設A                                                                             |                             |                         |                     |            |                 |
| 所属専門医数<br>※現在研修中         | ↓:0 所属指導医数:0 研<br>□の専攻医数が参考定員数                                                     | 修中の専攻医人数:3 参考<br>に達しています。   | 定員数:0                   |                     |            |                 |
| 研修開始申請著<br>申請ID          | #査、証票審査が双方承認とな<br>氏名                                                               | はり次第、経験症例/症例レポー<br>申請日      | - トを登録可能となります。<br>研修開始日 | 研修開始申請審查状況          | 証票アップロード日  | 証票审查状况          |
| 1236                     | 専攻 テスト1                                                                            | 2024/06/03                  | 2024/06/01              |                     | 2024/06/03 | <br><u>審査待ち</u> |
| 修協力抗<br>浙属専門医数<br>※現在研修中 | <ul> <li>1</li> <li>加設 : 加設C</li> <li>カ</li> <li>カ</li> <li>の専攻医数が参考定員数</li> </ul> | 修中の専攻医人数 : 1 参考<br>に達しています。 | 定員数:0                   |                     |            |                 |
|                          |                                                                                    |                             |                         | 表示テーダなし             |            |                 |
|                          |                                                                                    |                             | 2024 - 日本集中             | 治療医学会 機構専攻医研修管理システム | 4          |                 |

④対象者の「証票審査状況」欄の「審査待ち」の文字をクリックすると、

「証票アップロード詳細」画面が表示されます。

| 証票アップロード詳細 |                        | ×  |
|------------|------------------------|----|
| 專攻医登録情報    |                        |    |
| 氏名         | 専攻 テスト1(センコウ テストイチ)    |    |
| 医籍登録番号     | A1234567               |    |
| 機構認定基本領域   | 小児科                    |    |
| プログラム状況    | 専門医取得済(内科のみ認定医も可能)     |    |
| 中誌内容       |                        |    |
| 中前内日       |                        |    |
| 証明書類       | <u> Źレビュー ダウンロード</u>   |    |
| אלאב       | 不承認とする場合はコメントの入力が必須です。 |    |
|            | 不承認                    | 承認 |

⑤申請内容欄から、アップロードされた証票を確認することができます。

<u>プレビュー</u>:ブラウザ上で、アップロードされたPDFデータ、画像データを開きます。 ダウンロード:アップロードされたPDFデータ、画像データをダウンロードできます。

| 申請内容 |               |               |  |
|------|---------------|---------------|--|
| 証明書類 | <u> プレビュー</u> | <u>ダウンロード</u> |  |

⑥専攻医登録情報と開いた証票の内容をご確認ください。

確認の際、対象者の「研修開始日」と「専攻医登録情報」から以下内容をご確認ください。

1) プログラム状況が「専門医取得済(内科のみ認定医も可能)」の場合

| 專攻医登録情報  |                     |
|----------|---------------------|
| 氏名       | 専攻 テスト1(センコウ テストイチ) |
| 医籍登録番号   | A1234567            |
| 機構認定基本領域 | 小児科                 |
| プログラム状況  | 専門医取得済(内科のみ認定医も可能)  |
|          |                     |

⇒<u>専攻医登録情報に記載された、氏名・機構認定基本領域</u>の 専門医資格認定証であることを確認ください。

2) プログラム状況が「プログラム修了」もしくは「プログラム修了見込み」の場合

| 専攻医登録情報  |                     |
|----------|---------------------|
| 氏名       | 専攻 テスト1(センコウ テストイチ) |
| 医籍登録番号   | A1234567            |
| 機構認定基本領域 | 小児科                 |
| プログラム状況  | プログラム修了             |
|          |                     |

→専攻医情報に登録された、氏名・医籍番号・機構認定基本領域の

専門研修修了認定証であることを確認ください。

合わせて、証書の「統括責任者確認日」が、本研修の<u>研修開始日以前</u>であることを確認ください。

| 一般社団法人日本専門医機構<br>発                       | 祈日: 20XX年XX月XX日                      |                     |                      |                          |                     |
|------------------------------------------|--------------------------------------|---------------------|----------------------|--------------------------|---------------------|
| <u>專門研修修了認定</u><br><sup>医籍番号:00000</sup> | 証                                    |                     |                      |                          |                     |
| 氏名: 專攻医 花子                               |                                      |                     |                      |                          |                     |
| 上記の者は、日本専門医機構規程による                       | 科専門研修                                |                     |                      |                          |                     |
| プログラム/カリキュラムを修了したことを                     | を認める                                 |                     |                      |                          |                     |
|                                          |                                      |                     |                      |                          |                     |
|                                          |                                      |                     |                      |                          |                     |
| 統活責任者得                                   | 查認日: 20XX年XX月XX日                     | 申請ID                | 氏名                   | 申請日                      | 研修開始日               |
| 統活責任者得<br>学会很                            | 倉蔵日: 20XX年XX月XX日<br>倉蔵日: 20XX年XX月XX日 | <b>申請ID</b><br>1236 | <b>氏名</b><br>専攻 テスト1 | <b>申請日</b><br>2024/06/03 | 研修開始日<br>2024/06/01 |

- ※プログラム修了の際にアップロードされる「専門研修修了認定証」については、
  - 原則として、日本専門医機構のシステムからダウンロードされるものを指定していますが、
  - 発行されるまでに数カ月時間がかかる基本領域もあるため、
  - 代替書類として基本領域指定の研修修了認定証をアップロードいただく場合もございます。
  - アップロードされた証票について、可否の判断が難しい場合には、
  - 学会事務局 (sys\_icu\_training@jsicm.org) までご相談ください。

⑦アップロードされた証票に問題がなければ、

画面右下の「承認」ボタンをクリックして、承認を行ってください。 確認のウィンドウが表示されるので、「OK」を選択してください。

| 証票アップロード詳細                             | ×                           |
|----------------------------------------|-----------------------------|
| 專攻医登録情報                                |                             |
| 氏名                                     | 専攻 テスト1(センコウ テストイチ)         |
| 医籍登録番号                                 | A1234567                    |
| 機構認定基本領域                               | 小児和                         |
| プログラム状況                                | 専門医取得済(内科のみ認定医も可能)          |
| 申請内容                                   |                             |
| 証明書類                                   | <u> ブレビュー ダウンロード</u>        |
| אכאב                                   | 不承認とする場合はコメントの入力が必須です。      |
|                                        | 不承認                         |
| r<br>sp.jsicm-platform<br>承認とします。よろしいで | i.jp の内容<br>すか?<br>へん キャンセル |

⑧「研修開始申請一覧」画面から、対象の専攻医が消えたことを確認してください。※研修開始申請が「不承認」だった場合は、研修開始申請が「承認」になるまで掲載されます。

| 研修開始申請一覧                                                               |         |  |
|------------------------------------------------------------------------|---------|--|
| 専門研修施設:施設A<br>所属専門医数:0所属指導医数:0研修中の専攻医人数:4<br>※現在研修中の専攻医数が参考定員数に違しています。 | 参考定員数:0 |  |
|                                                                        | 表示データなし |  |

⑨トップページに戻り、

「所属専攻医一覧」に対象の専攻医が表示されていることを確認してください。

対象の専攻医には、承認完了のメールが配信され、専攻医から症例の登録が可能となります。

| 活責任者<br>充括 テスト 1                 | 統括責任者トッ                       | ップ    |                |            |                |        |               |                    |
|----------------------------------|-------------------------------|-------|----------------|------------|----------------|--------|---------------|--------------------|
|                                  | お知らせ                          |       |                |            | タスク(未処理件数 0 件) |        |               |                    |
| 剥削紙の確認・変更<br>多開始申請一覧<br>西依頼一覧    | <ul> <li>お知らせはありませ</li> </ul> | 6     |                |            | • 未処理のタスクはあり   | ません    |               |                    |
| 遺任者/指導医管理<br>ニュアル                | 所属専攻医一覧                       |       |                |            |                |        | s             | 5 件中 1 - 5 を表示 10件 |
|                                  | <u>氏名</u> \$                  | 研修施設◆ | 実施責任者          | 実施責任者承認済み件 | 数              |        | 評価依頼          | カリキュラム状況           |
|                                  |                               |       |                | 経験症例【必須】   | 経験症例【選択】       | 症例レポート |               |                    |
| №点がありましたら、以下のメ<br>アドレスにお問い合わせくださ | 専攻 テスト1                       | 施設A   | <u>統括 テスト1</u> | 0          | 0              | 0      | <u>一覧ページへ</u> | -                  |

## <u>※以下、不承認処理をする場合</u>

⑩⑦のタイミングで、承認ではなく「不承認」だった場合は、

コメント欄に不承認理由を入力し、画面右下の「不承認」ボタンをクリックしてください。 「不承認」の確認ウィンドウが表示されるので、「OK」を選択してください。

| 票アップロード詳細                   |                        |               |        |
|-----------------------------|------------------------|---------------|--------|
| 專攻医登録情報                     |                        |               |        |
| 氏名                          | 専攻 テスト1 (センコウ テストイチ)   |               |        |
| 医籍登録番号                      | A1234567               |               |        |
| 機構認定基本領域                    | 小児科                    |               |        |
| プログラム状況                     | 専門医取得済(内科のみ認定医も可能)     |               |        |
| 申請内容                        |                        |               |        |
| 証明書類                        | <u> ブレビュー ダウンロード</u>   |               |        |
| 4785                        | 施設の専攻医の人数が上限を超えているため。  |               |        |
|                             | 不承認とする場合はコメントの入力が必須です。 | #             |        |
|                             |                        |               | 7.7.77 |
|                             |                        |               | 小海區    |
| sp.jsicm-platf<br>不承認とします。よ | orm.jp の内容<br>5しいですか?  |               |        |
|                             | ОК ++7                 | ' <b>ป</b> ไม |        |

①「研修開始申請一覧」画面に戻った時、

「研修開始申請」が「審査待ち」か「承認済」だった場合、画面に対象の行が残りますが、 「研修開始申請」が「不承認」だった場合、画面から対象の行が消えます。

| 修開始              | 申請一覧                                                     |                                  |                     |            |           |        |
|------------------|----------------------------------------------------------|----------------------------------|---------------------|------------|-----------|--------|
| 門研修施             | ī設:施設A                                                   |                                  |                     |            |           |        |
| 祈属専門医数<br>※現在研修中 | 4:0 所属指導医数:0 研修中の<br>4の専攻医数が参考定員数に達し                     | 専攻医人数:4 参考定員数<br>ています。           | : 0                 |            |           |        |
|                  | in the same sign the submersion for any subsection where | 経験広観/広観しポートを得                    | 録可能となります。           |            |           |        |
| 研修開始申請養          | 所直、証宗帝宣が双方本部となり次弟                                        | A STREAM DAY AND ADDREAM TIME 23 | 30-380 m (0 × 0 × 8 |            |           |        |
| 研修開始申請潮<br>申請ID  | 新宣、証示新宣か双方承認となり次第<br>氏名                                  | 申請日                              | 研修開始日               | 研修開始申請審査状況 | 証票アップロード日 | 証票審査状況 |

②対象の専攻医には、不承認のメールが配信されます。

専攻医からの再申請の連絡をお待ちください。

## <u>※ご不明点などありましたら、</u>

<u>日本集中治療医学会事務局(sys icu training@jsicm.org)へお問い合わせください。</u>